## 1、网站搜索"问卷星",可使用微信直接扫描注册

| 后 · 回 😤 问卷星,百度搜索                                                                                                    | ☆ 臺景贞商_約務業 × + ∨    | - a ×                     |
|----------------------------------------------------------------------------------------------------|---------------------|---------------------------|
| $\leftarrow$ $\rightarrow$ $\bigcirc$ $\textcircled{a}$ https://www                                                                                                    | w.wjx.cn/login.aspx | □☆☆んピ…                    |
| ☆ 回巻星                                                                                                    |                     |                           |
|                                                                                                    | 问卷星登录               |                           |
|                                                                                                    | (A mortinal/fin     |                           |
|                                                                                                    | A wayare            |                           |
|                                                                                                    |                     |                           |
|                                                                                                    | 登录                  | Alterna                   |
| and the second second se |                     |                           |
|                                                                                                    | 0127 RV67 24RV      |                           |
|                                                                                                    |                     | and the second second     |
|                                                                                                    | I ANC               | 《登顶武功山》<br>崩器于问题型团队二月接步之旅 |

2、点击创建问卷→调查→输入标题→立即创建

| ☆ 问卷星                                                |
|------------------------------------------------------|
| 十 创建问卷                                               |
| ● 全部问卷                                               |
| ★ 星标问卷                                               |
| ■ 文件夹                                                |
| 會 回收站                                                |
| 还未绑定微信?<br>绑定微信后,可在手机同步编辑、管理<br>问卷,实时掌握数据动态。<br>绑定微信 |

3、左列为可选择题型,可根据需要自行选择

| ◆ 短日前机设置                                          | ■除藏系统推导 |        |                         | ◎ 預数 | ✓ 32888 |
|---------------------------------------------------|---------|--------|-------------------------|------|---------|
| 题型选择                                              | 问卷大府    |        |                         |      |         |
| ▼ 选择题                                             |         |        | 创建                      |      |         |
| <ul> <li>         m)         <u>西</u> </li> </ul> | ✔ 多选    |        |                         |      |         |
| ♦ 下拉框                                             | 文件上传    | 添加问卷说明 |                         |      |         |
| ▼ 墳空類                                             |         |        |                         |      |         |
| I 单项填空                                            | () 多项填空 |        | 21-C222-04-01-0422 == 0 |      |         |
| II 矩阵填空                                           | 表指項空    |        |                         |      |         |
| ▼ 分页说明                                            |         |        |                         |      |         |
| ₩ 分页                                              | ▼ 股階说明  |        |                         |      |         |
| ▼ 矩阵短                                             |         |        |                         |      |         |
| ● 矩阵单选                                            | ✔ 矩阵多选  |        |                         |      |         |
| 🔦 炮阵量表                                            | 🛫 矩阵滑动条 |        |                         |      |         |
| 12 表情数值                                           | 表情填空    |        |                         |      |         |
| ☑ 表格下拉框                                           | 📇 表格组合  |        |                         |      |         |
| + 自增表悟                                            |         |        |                         |      |         |
| ▼ 评分题                                             |         |        |                         |      |         |
| ★ 量表題                                             | ■ NPS是表 |        |                         |      |         |
| ✿ 评分单选                                            | ☆ 评分多选  |        |                         |      |         |
| 🍖 如四年显表                                           |         |        |                         |      |         |
| • 高级鼓型                                            |         |        |                         |      |         |
| 1079×                                             | ➡ 比重额   |        |                         |      |         |
| 18-162                                            |         |        |                         |      |         |

4、示例:单选题 输入问题,选项 2\3 中填写具体选项,若选择某选项需要填写者写文字 说明,需在"允许填空"中打钩,编辑完成后点击"完成编辑"。

| 〇 选项2                        |                   |          |         |       |            |
|------------------------------|-------------------|----------|---------|-------|------------|
| ○选项3                         |                   |          |         |       |            |
|                              |                   |          |         |       |            |
| TA A. A. D. B. Z. U. A. A. E | 壹 壹 ☺   ເ∋\\<br>₩ | 🖬 图片   [ | ▶ 音视频   |       | К Л<br>И М |
| 请输入标题                        |                   |          |         |       |            |
| <b>单选</b> ▼ √必答 填写           | 提示                |          |         |       |            |
| 选项文字 1                       | 图片                | 说明       | 允许填空 默认 |       |            |
| 选项2                          | $\oplus \ominus$  | =        |         | ( )   |            |
| 选项3                          | $\oplus \ominus$  | E        |         | ( )   |            |
| 田 添加选项   田 批量增加              | 分组                | 设置 选项    | 不随机 ▼ 竖 | 向排列.▼ |            |
| 逻辑设置:题目关联 跳题逻辑 送             | 选项关联              |          |         |       |            |
|                              |                   |          |         |       |            |

5、示例:填空题 输入标题,可选择该题是否为必答题

| T 🗚 A | ⑦ B I U As As 三 三 三 ◎   G> 链接   圖图片   圖音視频 | 引用。 |
|-------|--------------------------------------------|-----|
| 请输入标题 |                                            |     |
| 填空    | ▼  √  必答                                   |     |
| 属性验证  |                                            |     |
| 设置高度  | ▼ 设置宽度 ▼ □下划线样式                            |     |
|       |                                            |     |

- 6、编辑答卷完成后,点击右上角蓝色的"完成编辑"
- 7、点击下图"1"处可以直接发布此问卷,问卷较多时,点击"2"处可直接查找问卷

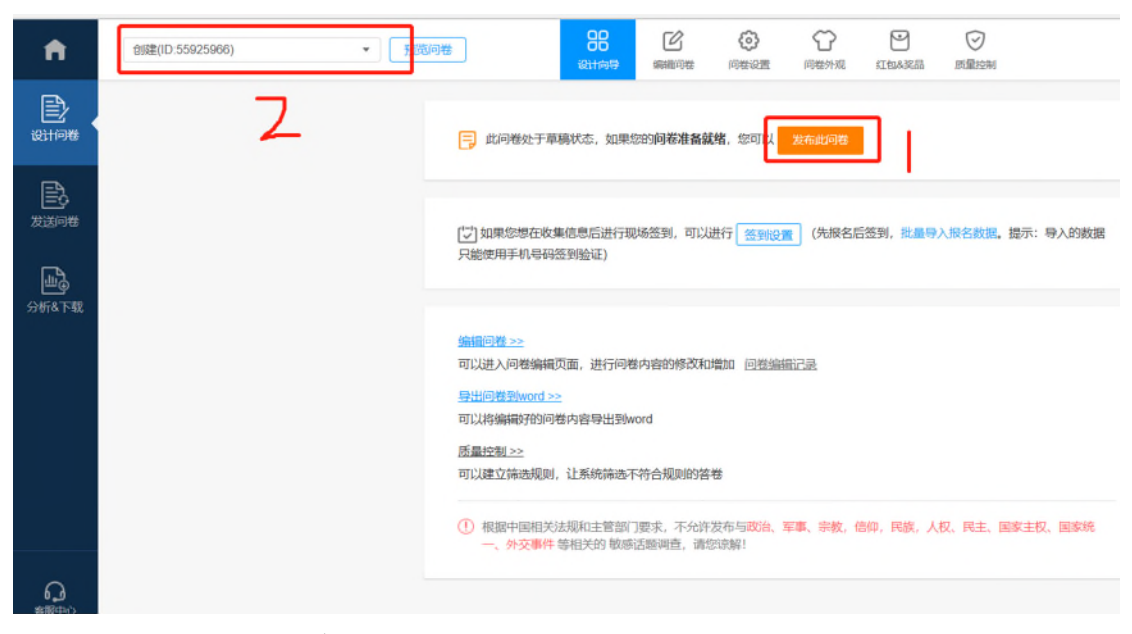

8、微信扫描二维码可直接分享

若想更改分享链接的默认图片及文字,点击"微信发送",可自定义图片及文字

| ▼ 预览问卷 |                                          | ▶<br>邮件&短信                          | (¥)<br>样本服务 | 互填问卷 | <b>夕</b> 会<br>申请推荐 |
|--------|------------------------------------------|-------------------------------------|-------------|------|--------------------|
|        | <b>问卷链接与二维</b><br>https://www.w<br>下载二维码 | <b>時</b><br>jx.cn/jq/559255<br>分享敬信 | 96 复制       | ग्रम | ጫ 🌲 🚖 あ            |

白完以本源>>

9、收到答卷,点击"分析下载"→查看下载答卷→下载答卷数据(选择第二项按文本),即可 下载 Excel 表格

| <b>f</b> |  |                |      |      |                  |       |      |       |         |  |
|----------|--|----------------|------|------|------------------|-------|------|-------|---------|--|
| RTIN#    |  | 有              | 效答卷  | 无效答卷 |                  |       |      |       |         |  |
| B        |  | <b>分</b> : 筛选线 | 条件 🔨 |      |                  | ag 分1 | 享 ⊗清 | 空全部 🚺 | 《答卷数据 • |  |
| 友送问卷     |  | 显标             | 操作   | 序号 * | 提交答卷时间           | 所用时间  | 来源   | 来源洋情  | 来目IP(?) |  |
| E.       |  | *              | ◎ 首  | 1    | 2020/2/6 8:46:34 | 33秒   | 微信   | N/A   | 河南安阳    |  |
| 分析&下载    |  | *              | © 🖞  | 2    | 2020/2/6 8:46:38 | 51秒   | 微信   | N/A   | 河南郑州    |  |